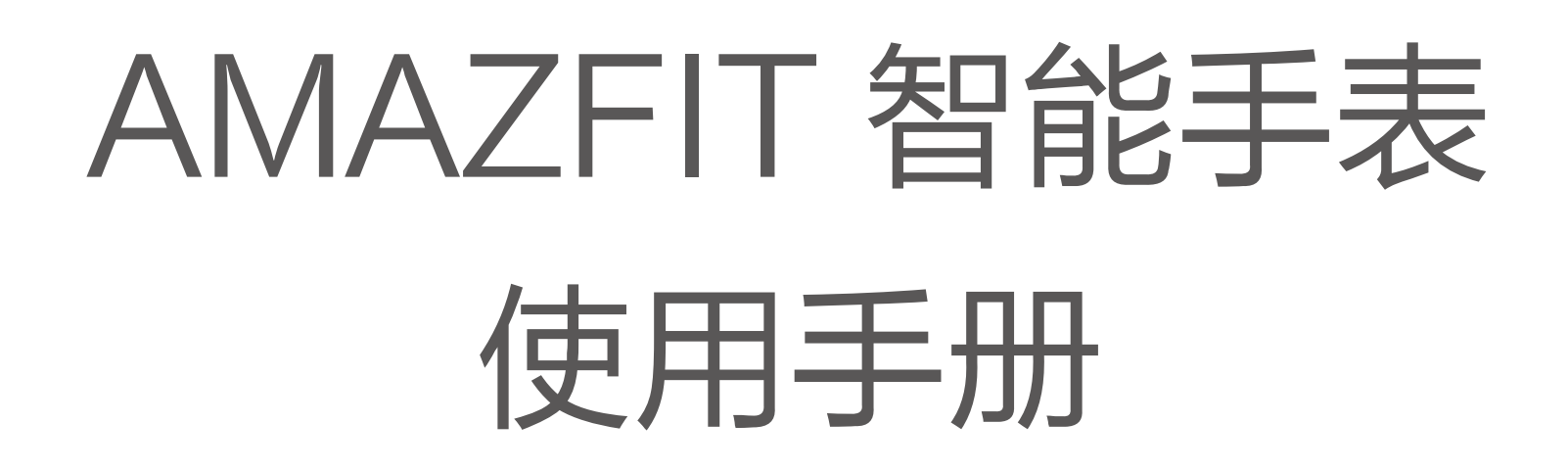

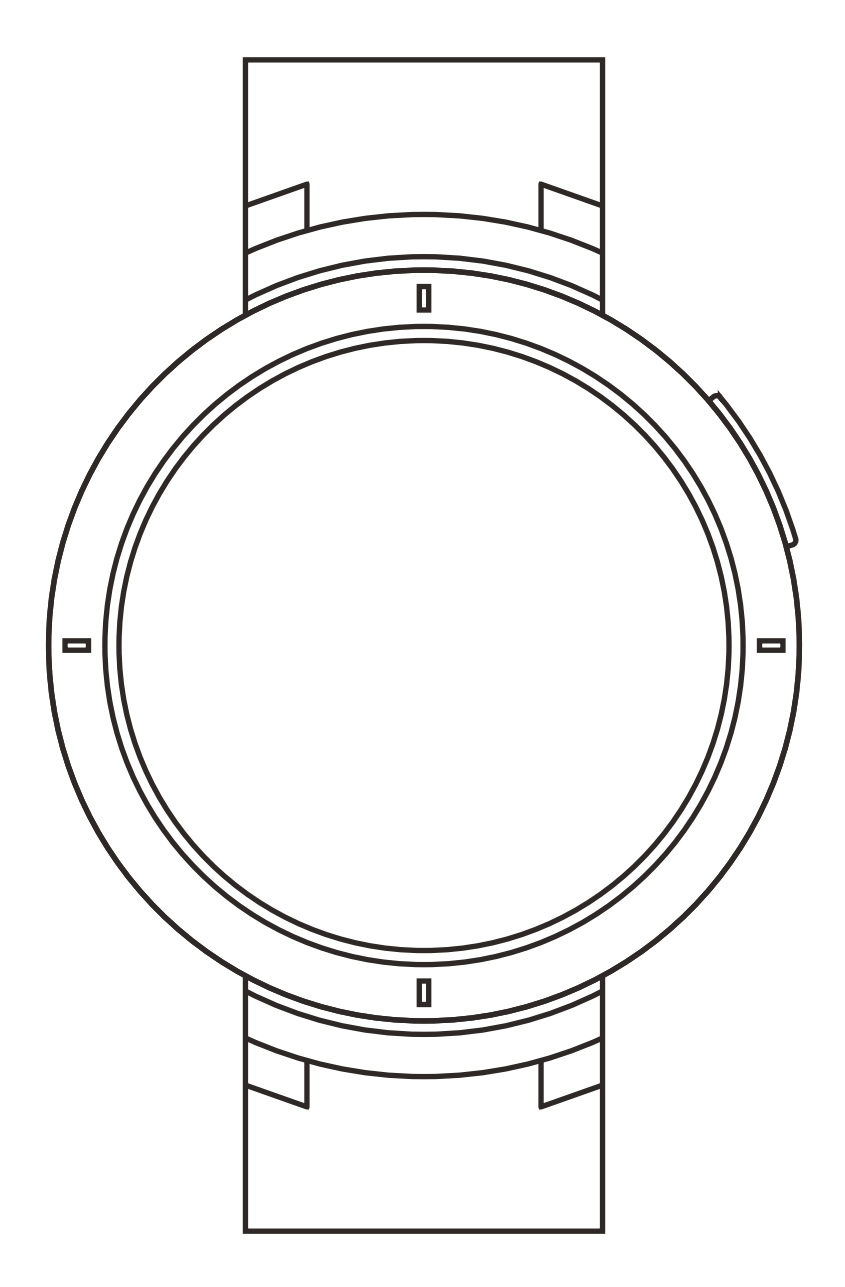

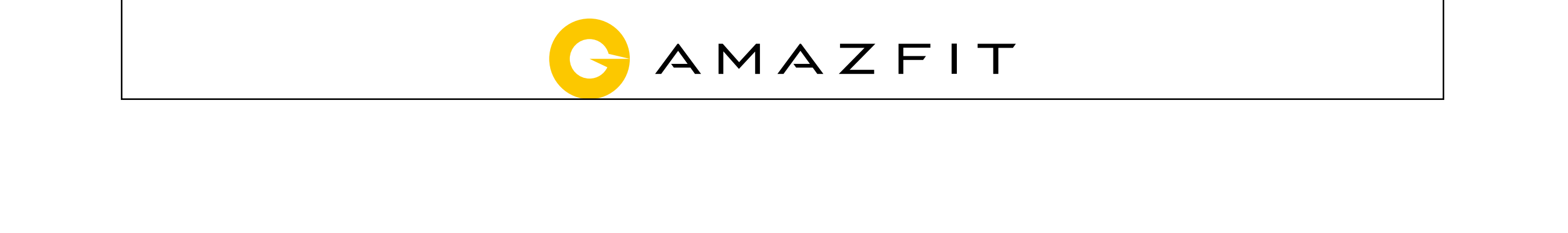

### 目录

- 手表操作和手表状态 01
- 手表佩戴及充电方式 03
- 04 手表功能使用
- 17 手表日常保养

#### 手表操作说明和手表状态 1. 按键说明 HOME键 10:09 120 \$ 2.00 5 手表状态 按键功能 按键功能 待机中 解锁手表 短按按键 解锁后 表盘界面呼起语音 短按按键 其他 长按2秒 开机 2. 触摸屏手势操作

| 点击屏幕功能项  | 使用该功能、进入下一项或选中当前项 |
|----------|-------------------|
| 左右滑动屏幕   | 横向切换界面            |
| 上下滑动屏幕   | 上下滚动界面            |
| 表盘界面长按屏幕 | 激活表盘选择功能          |
|          |                   |
| 3 灭屈荷式   |                   |

手表绑定后默认设置是灭屏模式,该模式在待机状态下为黑 屏,不显示时间,在抬腕动作产生后才会显示表盘。消息通 知产生时,手表会亮屏显示消息内容。

灭屏模式的开启会增加手表的待机时间。

在手表中的 系统设置 > 使用偏好 > 锁屏模式 中可以更改成微 光模式。

4. 微光模式

微光模式在待机状态下为屏幕只显示时间(指针表盘显示指 针,数字表盘显示数字时间),在抬腕动作产生后才会显示

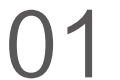

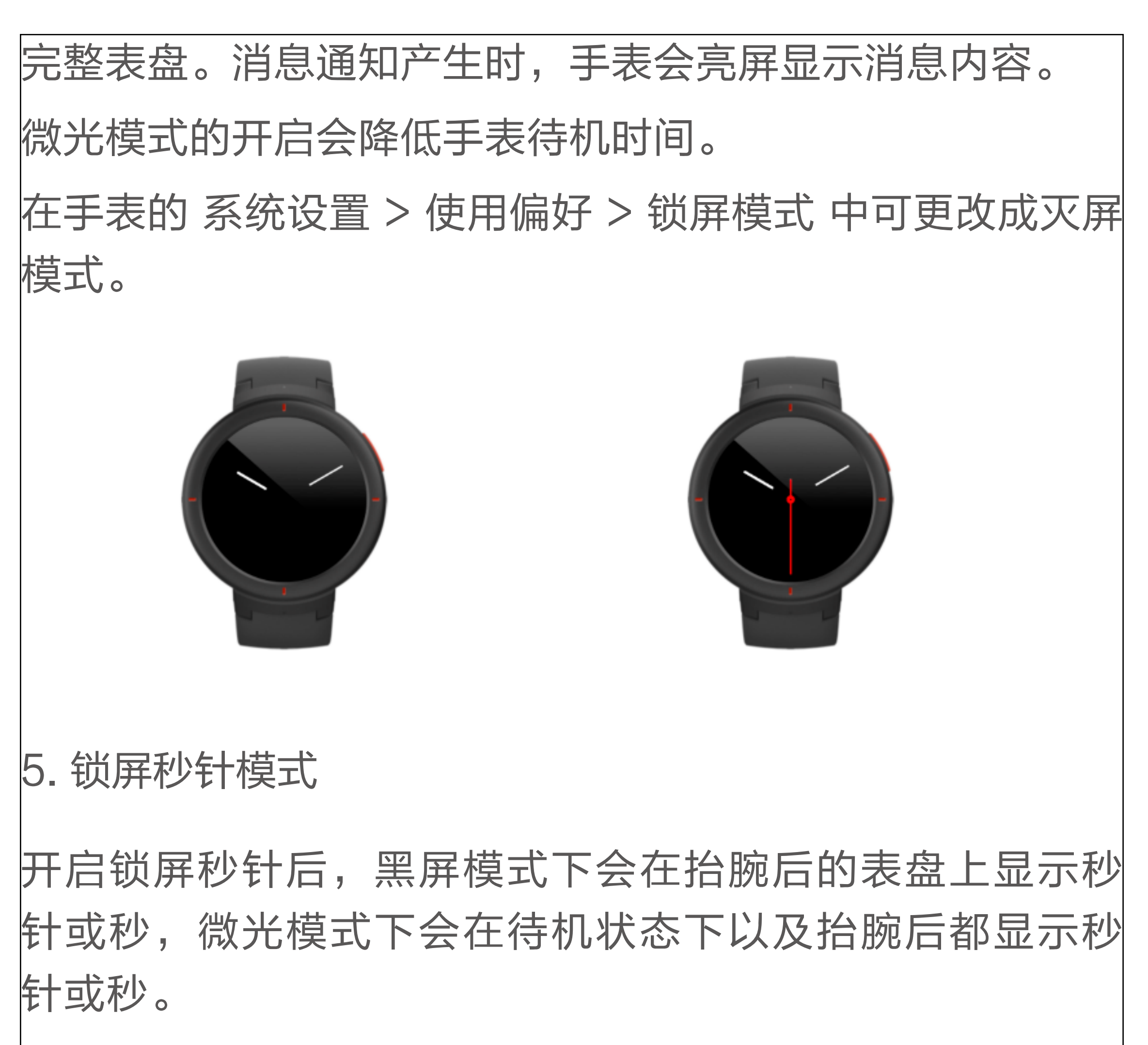

锁屏秒针是默认关闭的,开启后会减少手表的待机时间。

6. 系统状态符号

系统状态符号会出现在解锁后的表盘上,每种符号会代表手 表处于不同的状态。

| [充电中]     | 充电状态。                          |
|-----------|--------------------------------|
| [充满]      | 充满状态。                          |
| [低电量保护模式] | 低电量保护状态。当手表电量在5%及以下时会进入低电量保护模  |
|           | 式,此时需要将手表充电超过5%之后才可以解除保护模式。    |
| [与手机断连]   | 与手机连接断开。当手表与手机距离过远断开了蓝牙连接或手    |
|           | 机关闭了蓝牙广播,以及手表开启了飞行模式,手表表盘界面    |
|           | 都会显示这个符号。                      |
| [勿扰]      | 已开启勿扰模式。开启该模式后,手表收到消息、来电等提醒    |
|           | 后都不会自动显示和震动。                   |
| [飞行模式]    | 已开启飞行模式。开启飞行模式后,手表将关闭蓝牙和Wi-Fi连 |
|           | 接。这个模式下将与手机断开连接。               |
|           |                                |

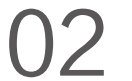

| [耳机连接] | 已连接蓝牙耳机。此时会增加系统功耗。。           |
|--------|-------------------------------|
| [音乐播放] | 音乐播放中。如果手表未连接蓝牙耳机,音乐则通过手表自带的扬 |
|        | 声器播放。                         |

# 手表佩戴及充电方式

1. 日常佩戴

建议将手表以适中的松紧度佩戴在离手腕两指距离的位置 上,以确保光学心率监测器正常监测数据。

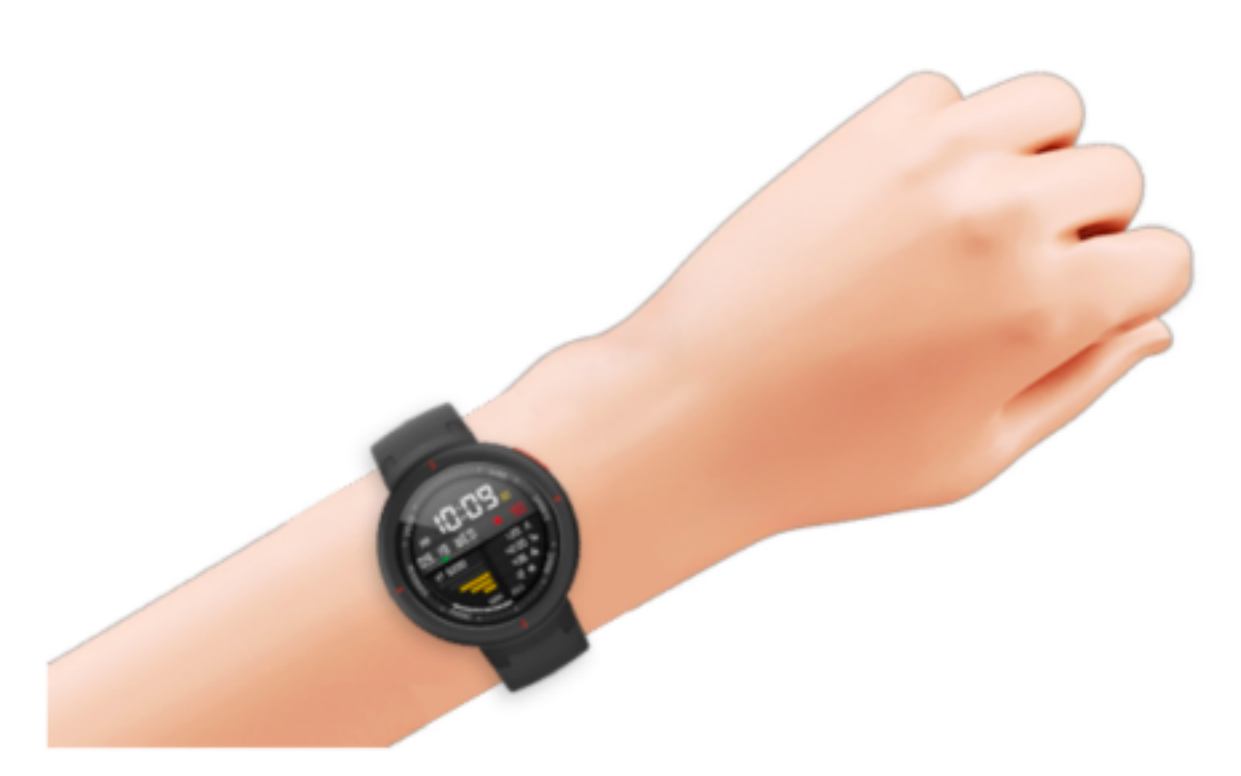

#### 2. 运动中佩戴

进行跑步或者其他运动时,建议将手表以贴合、舒服且不会 滑动的松紧度佩戴。不要过于拉紧,也不要让手表能够自由 晃动。

0000

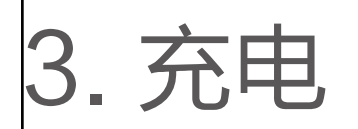

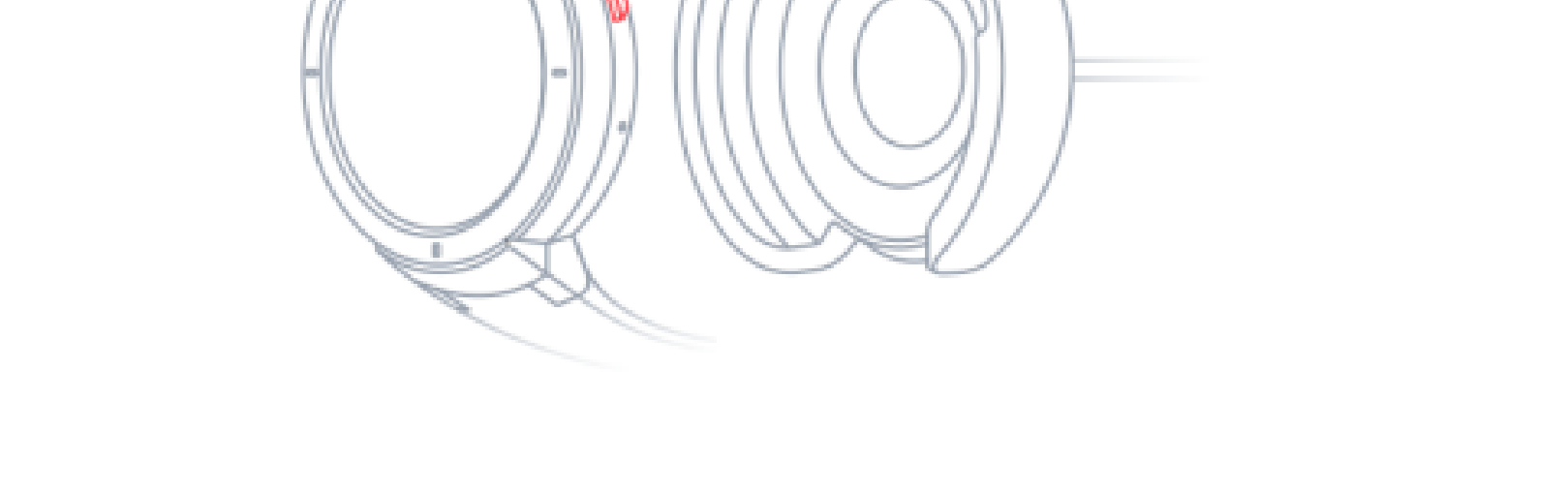

将手表与充电底座进行连接,另外一头的USB插头插入 USB电源适配器。此时手表上会显示充电状态,安装时注 意底座上充电触点的方向和手表上金属触点的方向一致, 压紧后手表不会松脱出底座。

充电中手表将自动灭屏,点击屏幕即可显示到充电进度界

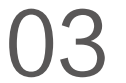

#### 面。

充电要求:建议使用电脑端USB充电或者品牌手机充电头 进行充电,手机充电头额定输入电压必须是DC 5.0v,且 输入电流大于500mA以上。

# 手表功能使用

1. 表盘

更换表盘

在表盘界面长按后,出现表盘选择界面,会显示当前系统内 置和已经安装的表盘。

也可以在手机上的"Amazfit手表App" > "我的" > "我 的手表" > "表盘商城"中进行更换。

2. 小爱语音助手

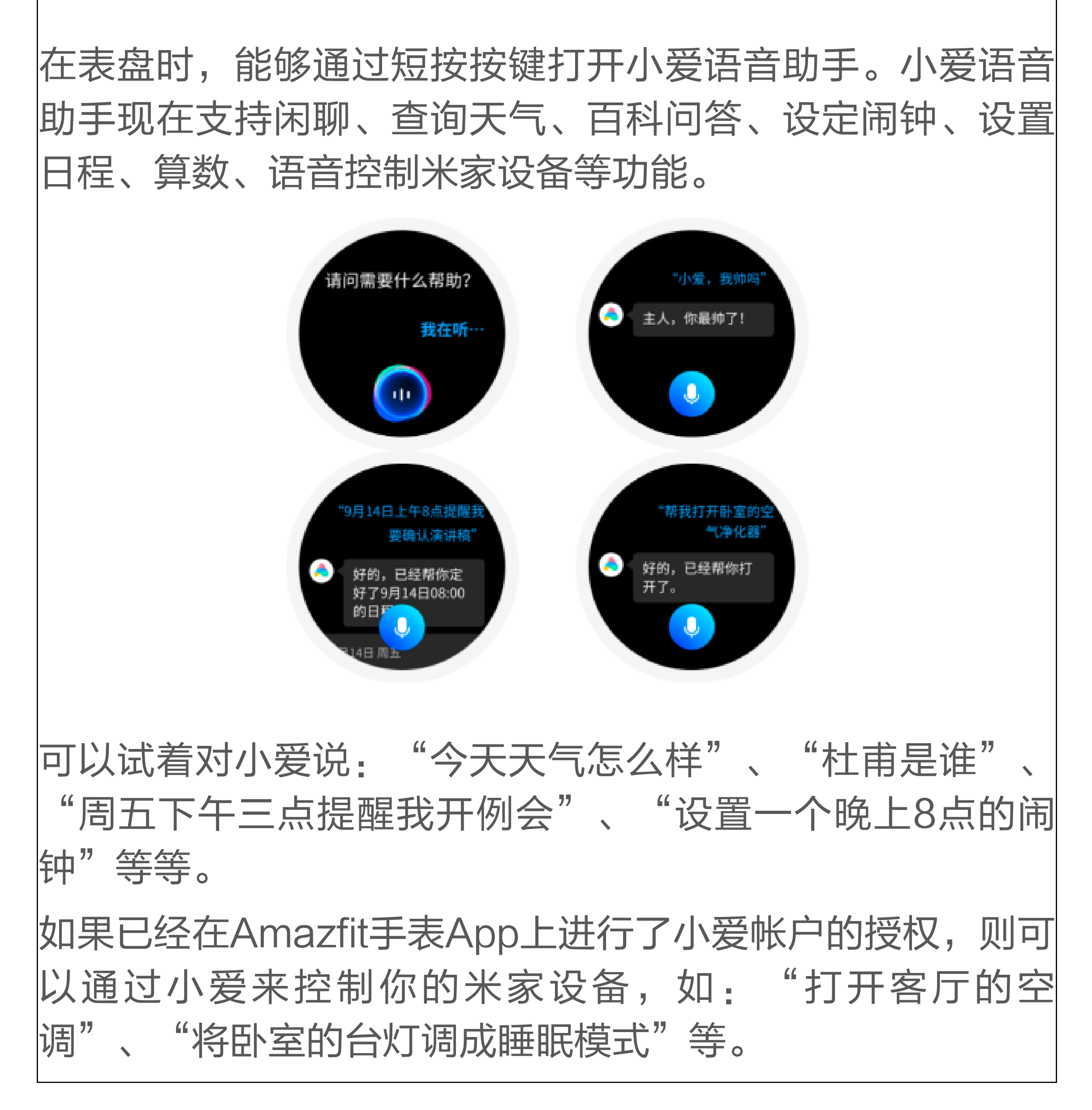

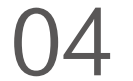

# 3. 小部件及应用 "应用"指的是手表上每个独立可以使用的功能,如睡眠、 心率、指南针等。 "小部件"指的是在自定义显示在表盘右侧的应用界面,能够显示当前应用摘要信息的状态。 小部件的显示和关闭 在Amazfit手表App的"我的手表"界面中可以找到"小部件及应用管理",里边可以进行是否显示小部件的设置,以及调整小部件和应用在手表上的显示排序。

#### 4. 交通卡

公交卡开通

如需开通对应地区的公交卡,请在Amazfit手表App上进行开 通。进入我的手表,选择"Amazfit智能手表",在"应用 设置"中选择"卡包",进入门交通卡页面后根据开卡流程 进行开通。

开卡须知:

1、手表交通卡与实体卡同享刷卡优惠;

2、卡片与手表绑定,开通后不可以删除;

3、开卡成功后不支持退还服务费及余额;

4、目前手表最多支持开通4张公交卡。

交通卡的使用

当需要使用的交通卡已是默认卡时,可以直接刷卡使用。当 交通卡不是默认卡时,则需要切换到需要使用的交通卡后才 能使用。

其他使用事宜请参照Amazfit手表App中交通卡功能的说明。

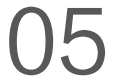

## 5. 门禁卡 门禁卡模拟 门禁卡的模拟流程请在Amazfit手表App上开始,进入我的手 表,选择"Amazfit智能手表",在"应用设置"中选择 "卡包",进入门禁卡后可以根据页面引导进行开通。当需 要进行门禁卡模拟时,请将需要模拟的门禁卡贴于手表的表 面。

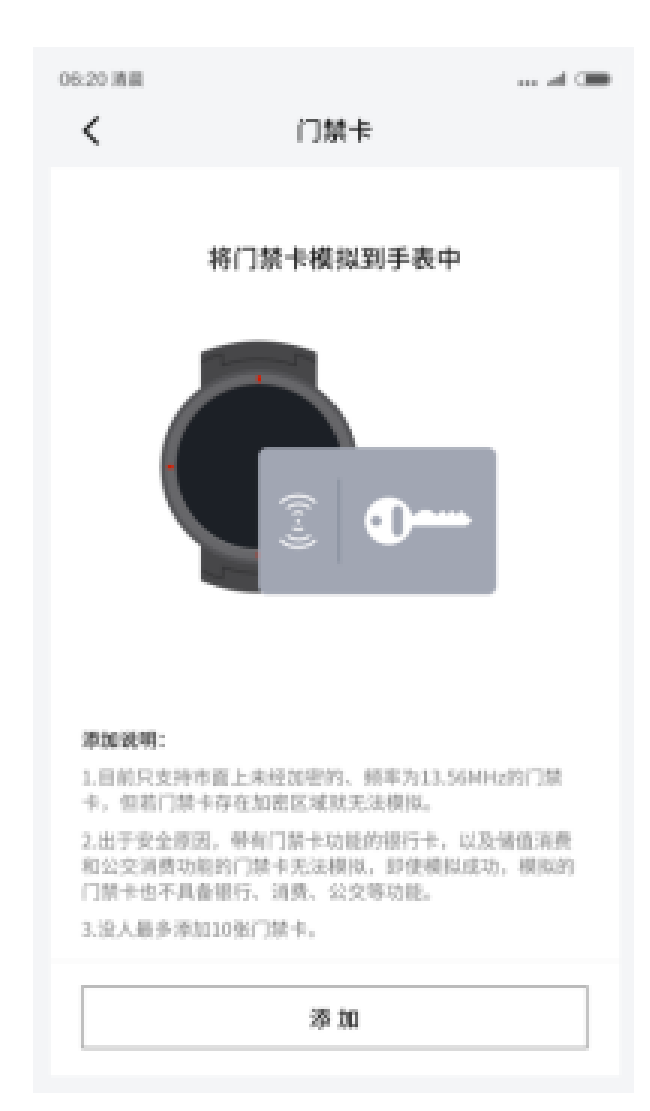

添加说明:

1、目前只支持市面上未经加密的、频率为13.56MHz的门禁 卡,但若门禁卡存在加密区域就无法模拟;

2、因门禁卡或NFC芯片卡标准不同,部分门禁卡虽然能成 功模拟,但可能无法开门;

3、出于安全原因,带有门卡功能的银行卡、以及储值消费和 公交消费功能的门禁卡无法模拟。即使模拟成功,模拟的门 禁卡也不具备银行、消费、公交等功能;

4、每人最多添加5张门禁卡。

门禁卡使用

当需要使用的门禁卡已是默认卡时,可以直接刷卡使用。当 门禁卡不是默认卡时,则需要切换到需要使用的门禁卡后才 能使用。

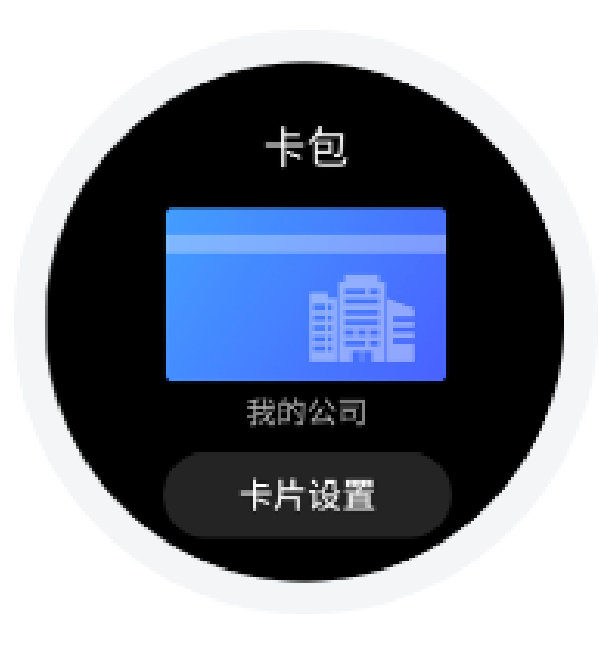

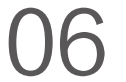

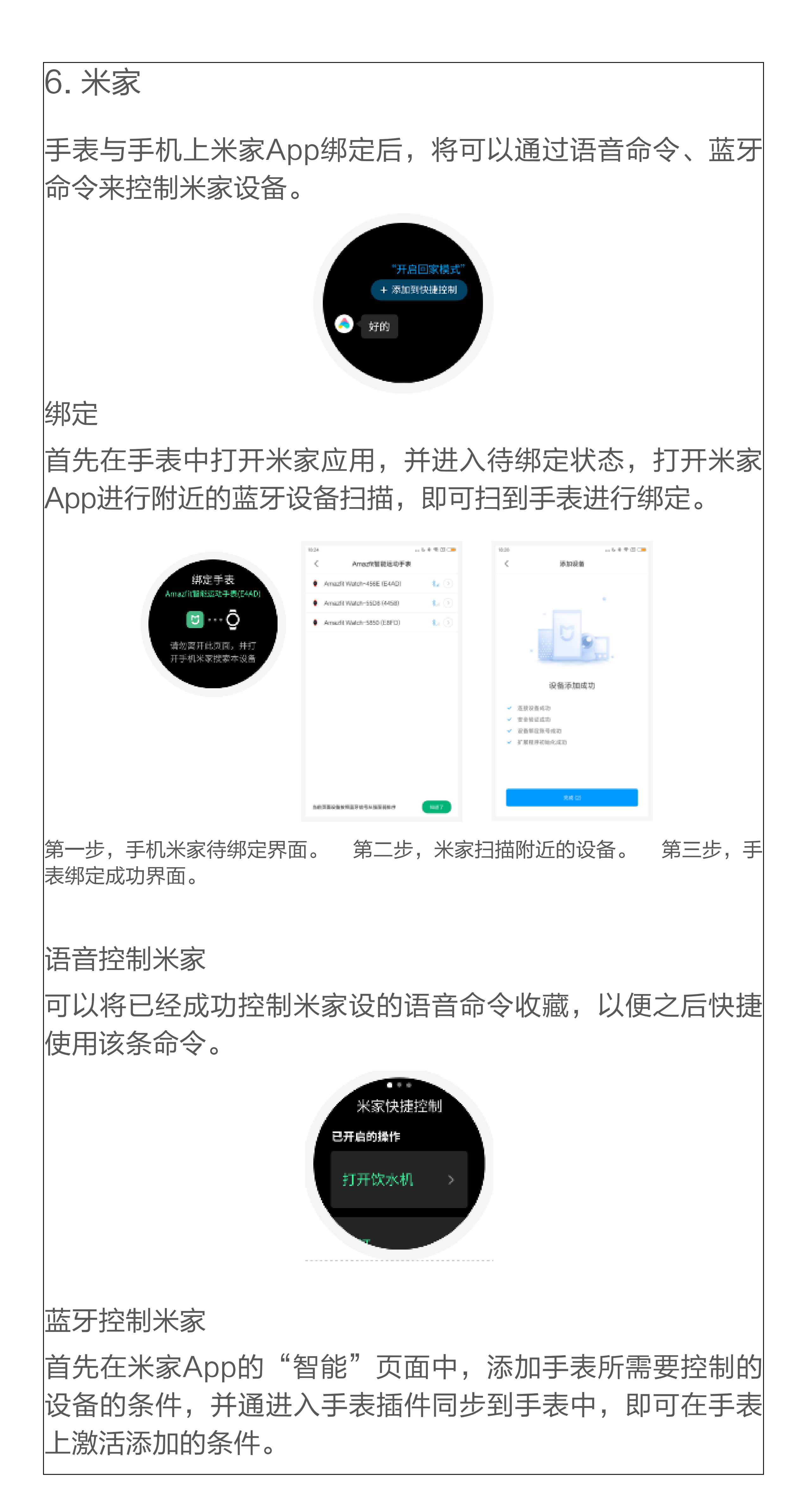

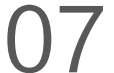

备注:该控制模式只能通过米家蓝牙网关进行,如没有网关 则不能添加创建控制条件,网关如果不在手表蓝牙广播范 围,也不能成功激活控制条件。

7. 运动

运动列表

最初的版本中手表拥有11项运动模式,如跑步、健走、骑 行、室内跑、登山等。随着系统版本的逐步迭代,将支持更 多的运动项目。

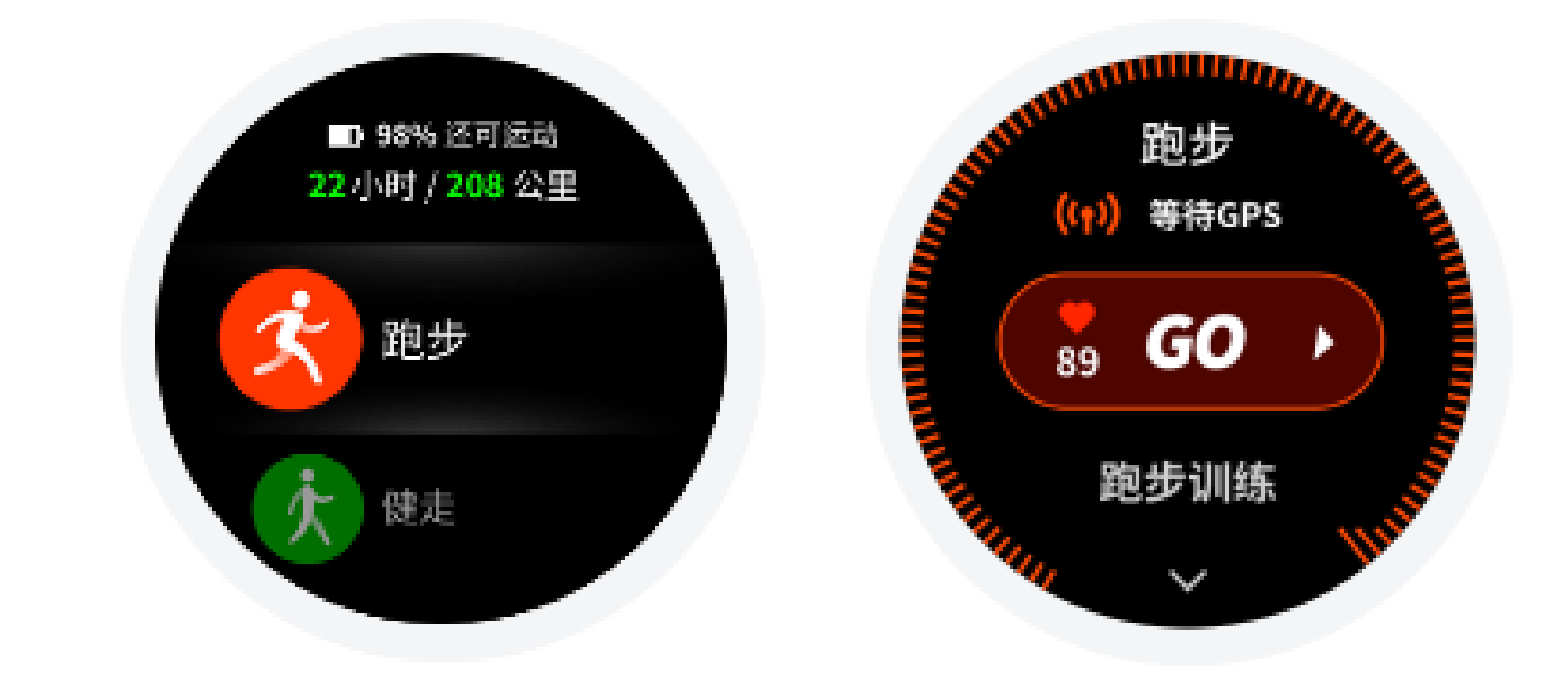

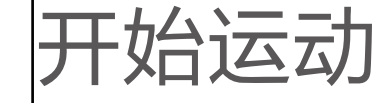

进入如跑步等户外运动的准备页后,手表会自动搜索GPS, 搜索成功后点击GO开始跑步。进入如椭圆机等室内运动 后,直接点击GO开始运动。

关于GPS搜索

进入跑步等户外运动的运动准备页面时手表会自动开始GPS 定位,并在定位成功时第一时间提醒你。离开运动准备页面 或运动完成时GPS定位会自动关闭。

GPS持续搜索的时间为3分钟,如果超时仍未定位成功会提 示你需要进行重新定位。成功定位后20分钟未开始运动,手 表会自动关闭定位状态以节省手表电量。继续使用则需重新 定位。

i. 定位建议:

GPS定位请在户外空旷的地方进行,等待定位成功后开始运 动。如果位于人群中,将手臂抬高到胸口处可以加快定位速 度。

ii. 辅助搜星(AGPS):

AGPS是指一种GPS卫星轨道信息数据,能够帮助手表更快 的进行GPS定位。

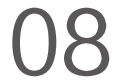

在保持手表与手机蓝牙连接的状态下,手表每日会定时主动 与Amazfit手表App同步及更新AGPS数据。如手表连续7天 未从Amazfit手表App同步数据,AGPS数据便会过期。过期 后定位速度可能会受到影响,届时在开始运动时手表会提醒 你更新。

运动设置

在运动准备页向上滑动可以显示"运动设置"入口,点击进 入后可以根据需要来调整跑步项目的设置。

i. 运动提醒

运动提醒设置为你提供各类提醒的控制,如整公里提醒,心 率提醒等。可在运动设置中按照需要进行设置。

ii. 自动分段

跑步等运动中可以设置自动分段里程,以及开启自动分段提 醒。手表会在每个分段节点记录这一分段的运动详情。在结 束运动后可以查看分段详情。

iii. 外设连接

手表支持连接蓝牙4.0的心率带设备和A2DP蓝牙耳机设备。 可在运动设置的外设连接设置项中配对或连接以上设备,以 便在运动中使用。 同类蓝牙设备手表同时仅会连接一个,运动开始后手表会主 动尝试连接最后一次使用的设备。 连接心率带步骤:1)心率带首先要带在身上(皮肤干燥的 用户,需要在两极蘸水) 2)在手表--运动设置--外接设备中找心率带,配对连接。 椭圆机 自动暂停 已开启 自动分段 运动设置 已开启 实时图表 .lı 企率 跑步训练 间歇训练 打开Amazfit手表app > 我的 > 我的手表 页面点击应用设置 中的"运动",选择间歇训练,就可以配置适合自己的间歇 训练了。

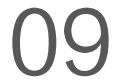

运动中

i. 数据屏幕的切换

运动中从从待机模式通过短按按键解锁后,可以通过横向滑 动来切换各个数据屏幕。最左侧屏幕为运动操作界面。其他 屏幕为数据项和其他运动中图表屏幕。

ii. 数据项更换

运动中所显示的实时数据项可以通过Amazfit手表app > 我的 > 我的手表 页面点击应用设置中的"运动",在"运动实时 数据项设置"中配置各项运动的显示。

iii. 运动暂停

在解锁状态单击物理按键即可暂停运动,再次按下按键即可 继续运动。或滑动到最左侧界面,也可以在界面上点击暂停 按钮来控制运动。

iv. 结束运动

暂停后选择保存即可结束运动,选择继续就会返回运动状态,选择放弃就会不进行当前运动的保存。结束运动后手表 会为你展示并保存本次运动的详情,你可以在手表或

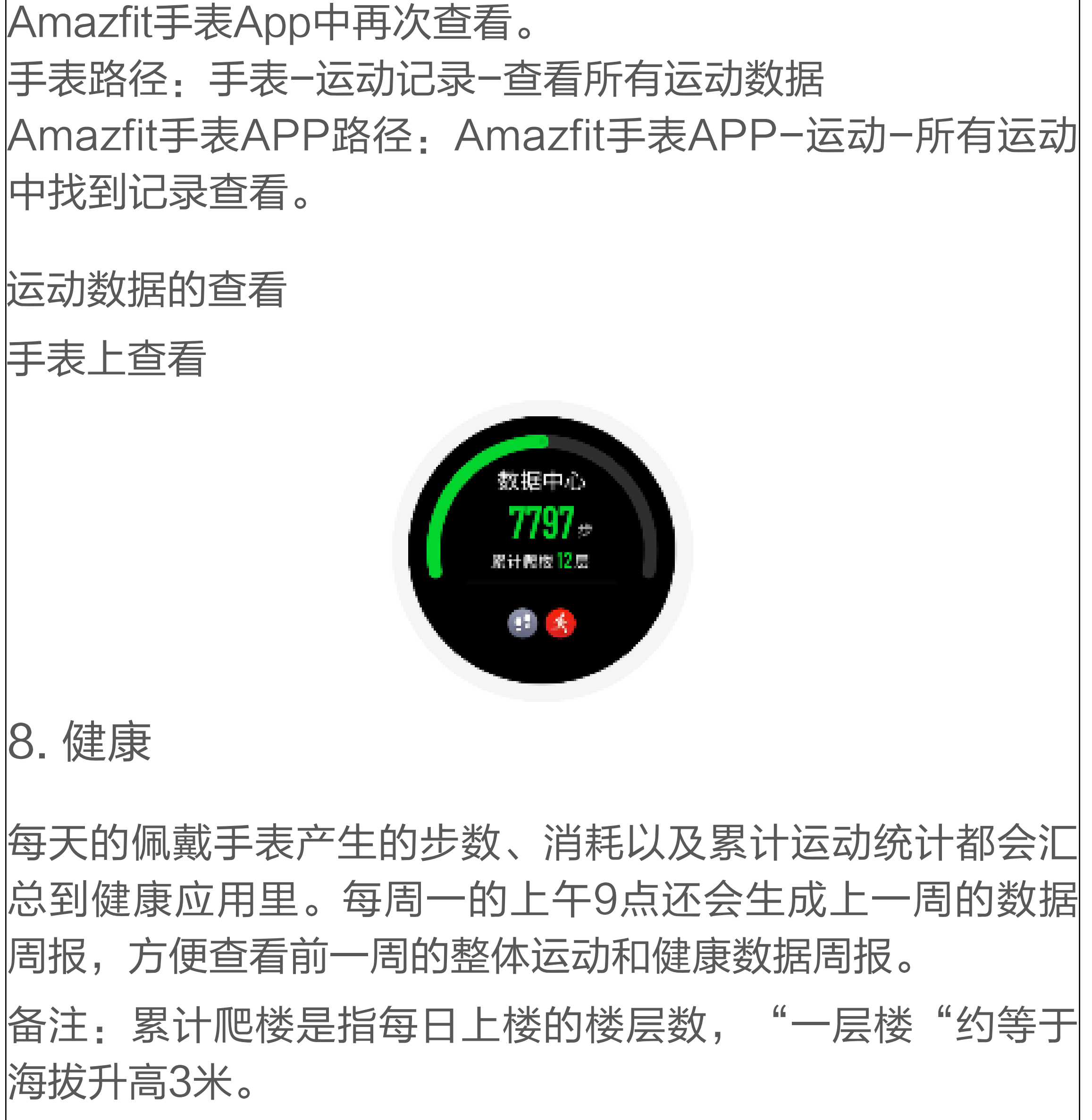

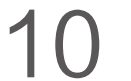

#### 9. 心率

Amazfit智能手表两种模式的心率测量,分别是"单次测 量"模式和"全天心率"模式,可以在心率应用内进行切 换。

备注<mark>:</mark>为提高手表心率测量的准确性,请正确佩戴手表,并 保持手表佩戴部位的清洁和避免防晒霜的涂抹。

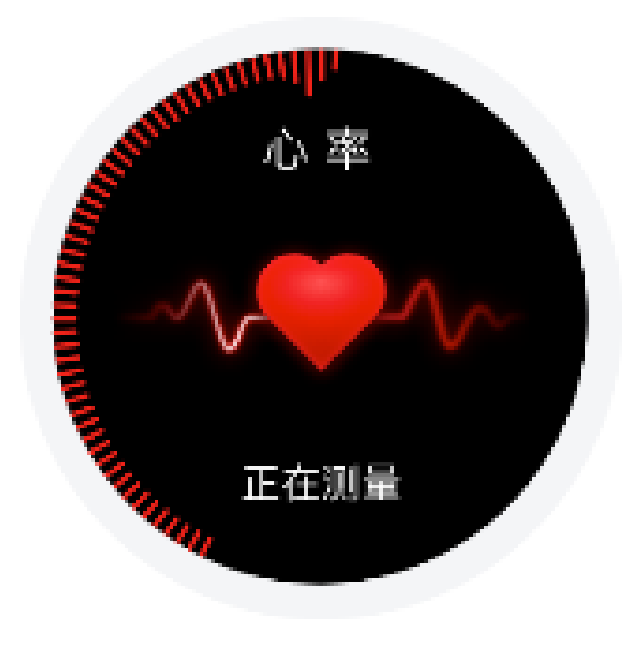

单次测量模式 可以在你需要的时候进行手动心率的测量。在测量时为请保 持相对静止,以便手表能够更准的输出心率数据。

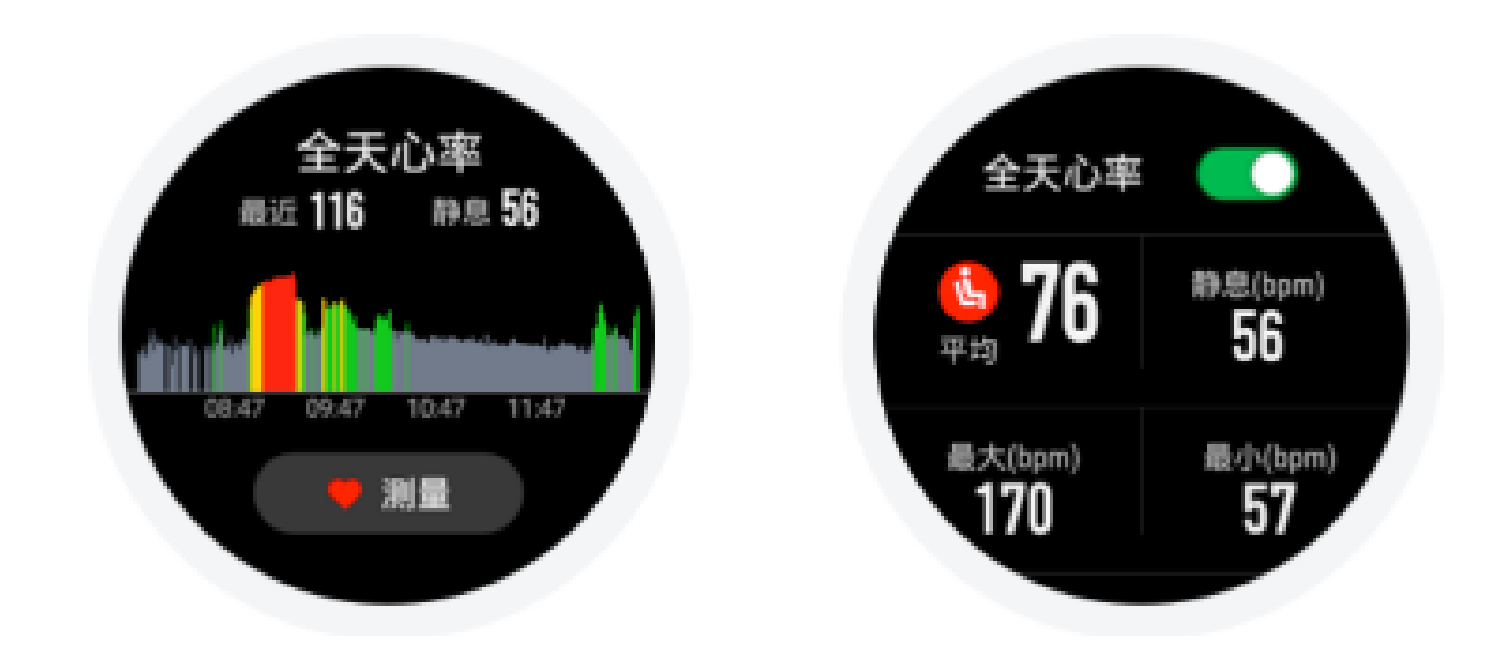

全天心率模式

开启全天心率后,心率应用会显示你每分钟的心率值 (bpm),以及当日的非运动状态的平均心率、最大最小心 率、静息心率(需佩戴手表入睡后方可评估)。 心率值查看路径:1.手表上点击心率应用进入查看; 2.打开APP同步数据后,可在Amazfit手表App-状态-心率 页面上看到对应的数据。

备注:开启全天心率会减少手表的续航时间。

10. 音乐播放

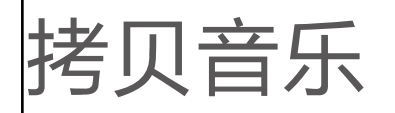

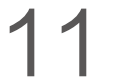

音乐播放器可以播放之前拷贝到手表Music目录里的mp3音 乐文件,通过设置可以选择音乐的播放顺序,以及音量的大 小,同时也支持蓝牙耳机的音量调整和切换歌曲控制。 拷贝歌曲步骤:手表链接充电底座,将USB接口连接电脑主 机(建议电脑使用win7/8/10系统),在我的电脑中找到手 表的硬盘,将Mp3格式的歌曲拷贝至手表目录里的Music文 件夹中,拷贝成功即可。

手表播放音乐

手表可以直接外放音频,当使用手表播放时,表盘上会显示 音乐播放符号。

连接蓝牙耳机

手表支持连接A2DP的蓝牙耳机,你可以在手表的"更多设 置"里的"连接"选择"蓝牙设备"扫描耳机。当第一次完 成连接后,每次耳机开机后手表会自动连接耳机。

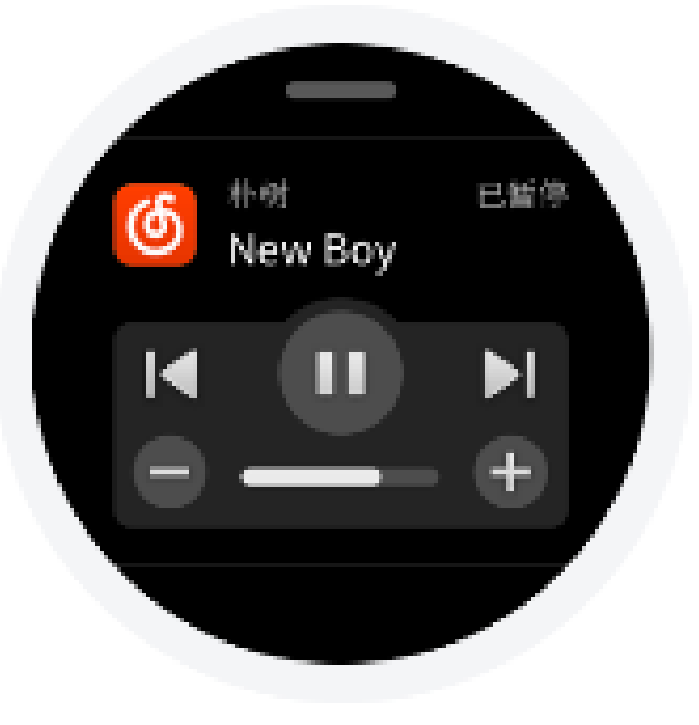

连接耳机步骤:

a、首先将蓝牙耳机进入配对模式(常见的蓝牙耳机都是长 按蓝牙耳机电源键5秒钟左右,蓝牙指示灯进行红蓝灯闪烁配 对模式);

b、打开手表蓝牙设备页面搜索,搜索到蓝牙耳机后点击连接 即可。

11. 手机音乐控制

在手机和手表保持连接时,手表可以控制手机的音乐播放, 如播放、暂停、下一首等操作。如果你想使用该功能,需要 在在Amazfit手表App中"我的">"设置">"通知设置" 里的"应用通知设置"开启"手机音乐控制"功能,之后就 可以在表盘界面向上划出音乐控制界面。

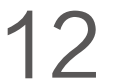

备注:该功能主要支持手机自带音乐播放器,以及部分音频 类App,如QQ音乐、网易云音乐、喜马拉雅FM、蜻蜓FM 等

12. 支付宝

手表支付宝页面绑定手表后,手表上可以显示支付宝的付款 码,点击屏幕可以在二维码和条形码间进行切换,离开手机 也可以支付;

绑定步骤:"手表支付宝页面">"开始绑定">"打开手 机支付宝扫描手表上的二维码">按照手机提示输入支付宝 支付密码绑定即可。

13. 睡眠

佩戴手表在晚间入睡后,手表会监测你的睡眠状况,并在第 二天起床后给出"睡眠时长"、"深睡"、"浅睡"等数据

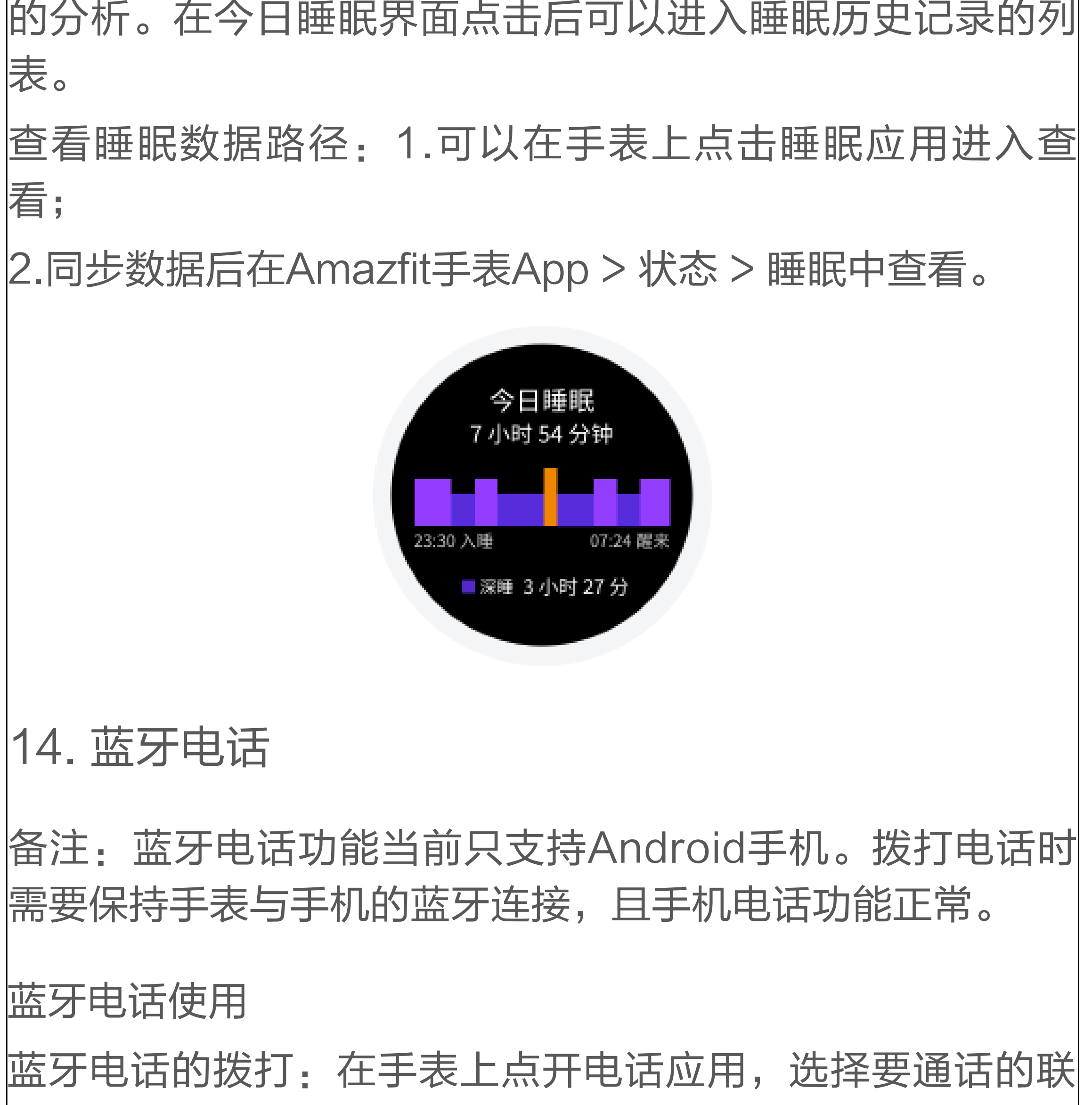

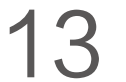

系人进行拨打电话,或滑动到电话号码输入界面,输入要拨 打的电话进行拨打。

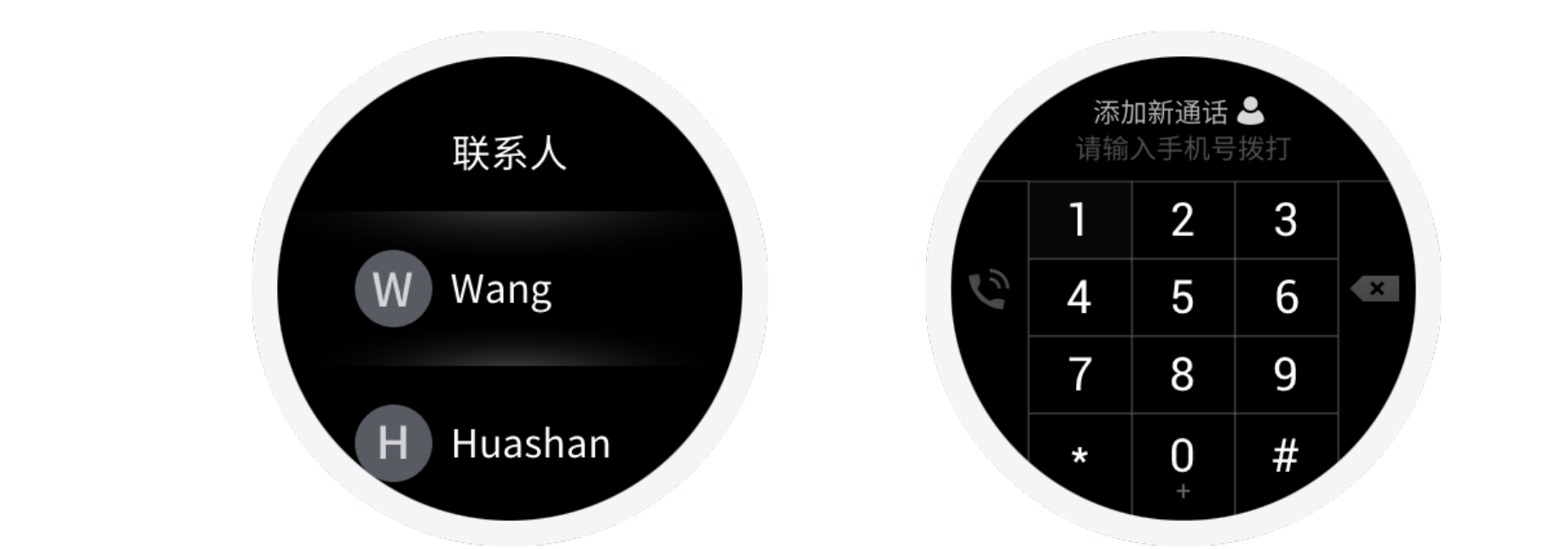

蓝牙电话的接听:当手机来电时,手表上会有对应的来电提 醒,如果在手表上点击了电话接听,则会使用手表自带的扬 声器和麦克风来接听当前电话。

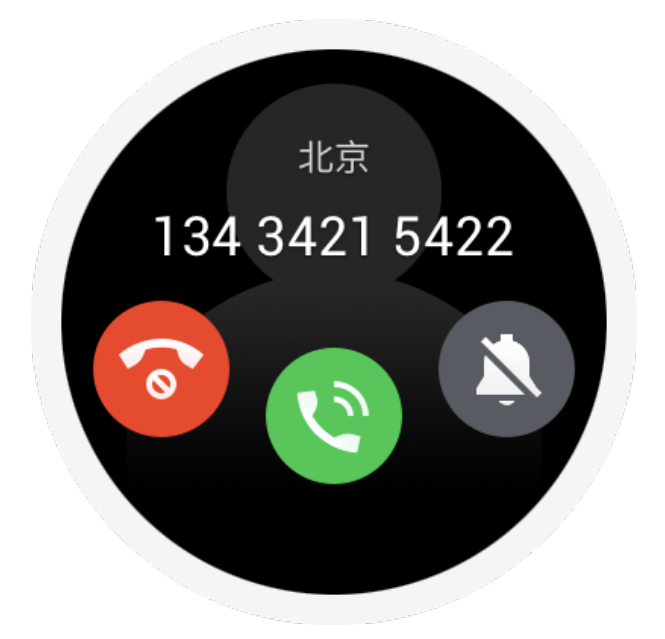

蓝牙电话的设置:把电话应用滑到最后一个页面,可以设置 来电震动、来电铃声等功能。

天气小部件可以让你随时查看最近几日的天气信息。天气的 数据同步需要通过手机网络来进行同步,所以需要保持与手 机的连接才能及时更新天气的变化状态。

15. 天气

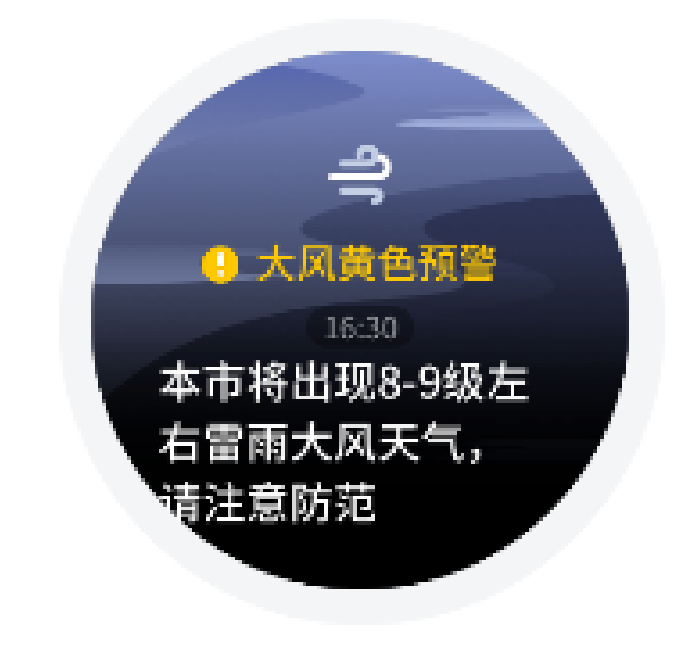

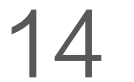

此外,如果发布天气预警信息,手表也会通过消息的方式立 刻告知你。

16. 闹钟

可以在手表上添加自己需要的闹钟提醒,闹钟能够设置是否 重复提醒,并且支持删除已经不需要的闹钟,闹钟到点时, 会通过震动来提醒,可以选择关闭或者稍后提醒,如震动时 不进行任何操作只震动五分钟就会关闭。

17. 秒表

可以记录多次时间的秒表。

18. 计时器

可以设置倒计时,计时结束后会震动提醒你。

#### 19. 指南针

第一次使用时需要校准。点击指南针界面后可以进入海拔和 经纬度的信息界面,海拔和经纬度信息需要在室外开放的空 间沟通GPS信号来获取。为避免干扰,使用时请远离磁场。

20. 日程

通过小爱语音助手创建的日程,或在Amazfit手表app的智能 页面上添加的日程将显示在这里。当日程到达提醒时间后, 手表将通过消息提醒你。

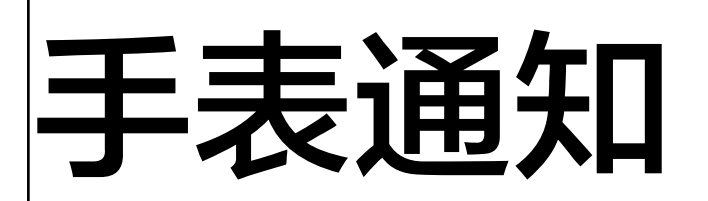

消息通知

手表连接手机后,可以在手表上显示手机的消息。

设置步骤: Amazfit手表App中"我的">"设置">"通知

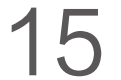

设置"里的"应用通知设置"开启需要通知的应用。 备注:如是安卓手机绑定手表使用,请将Amazfit手表APP 在手机后台设置到白名单或自启动中,保持APP一直在后台 运行,如被手机后台进程查杀,会导致手表和APP断开连 接,无法接收应用提醒;

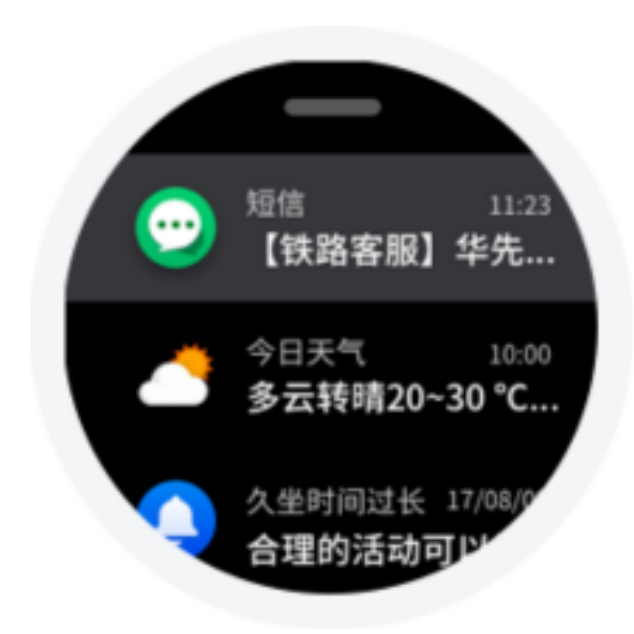

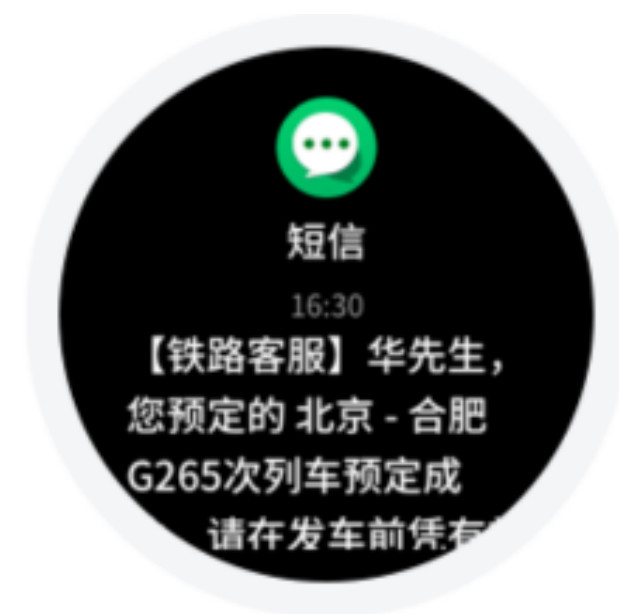

## 与电脑连接

#### 1. 与PC连接

| ④●▼ № 、 计算机 、                |  |
|------------------------------|--|
| <ul> <li>便携设备 (1)</li> </ul> |  |
| Amazfit Sports Watch 2       |  |

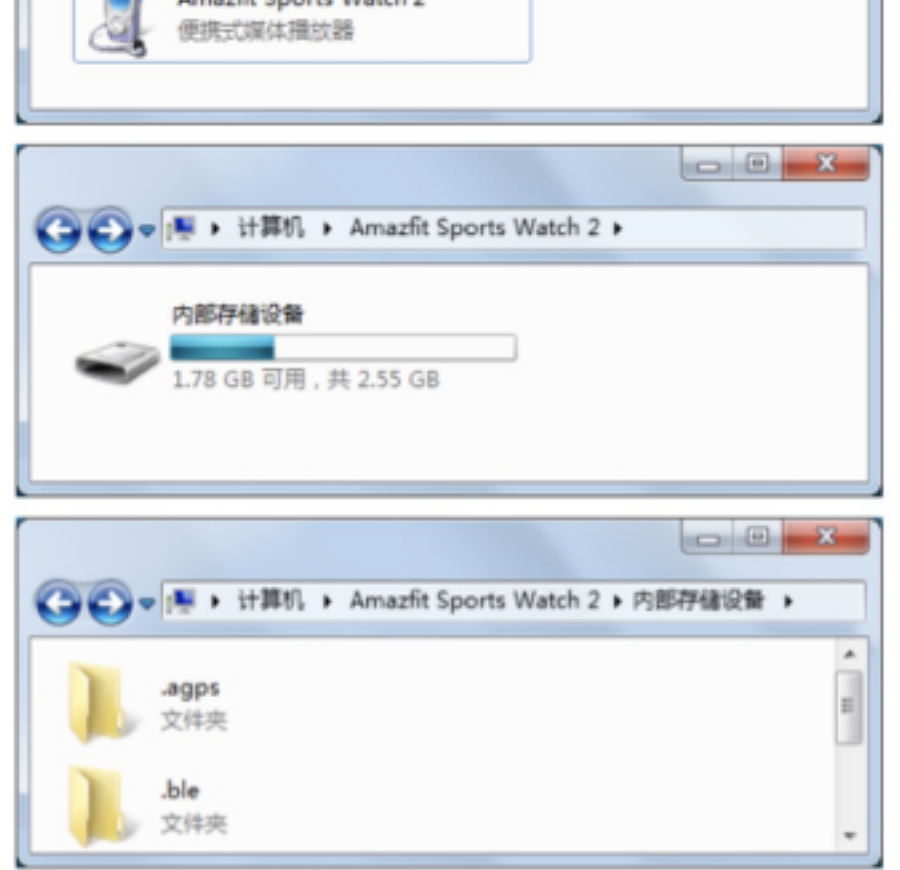

将手表与充电底座连接并与电脑的USB连接后,在"我的电脑"中双击"Amazfit Smartwatch",进入后双击 "内部存储设备"即可访问手表内的文件列表。

备注: Windows XP SP2以下的系统需要安装MTP驱动才 可以连接手表。

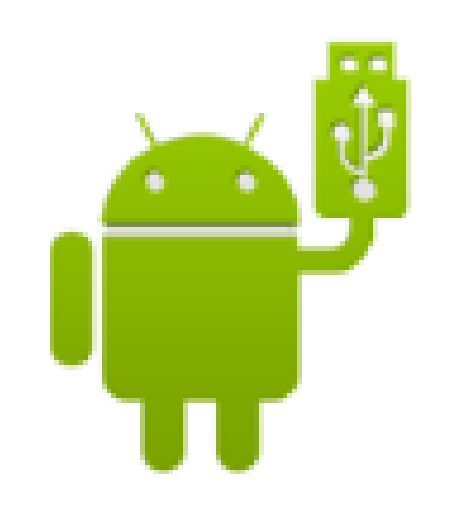

Android File Transfer

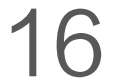

#### 2. 与Mac连接

Mac下需要安装Android File Transfer工具之后才可以连接 手表。

将手表与底座连接并与电脑的USB连接后,Android File Transfer 工具会自动弹出并显示手表内的文件列表

3. 拷贝文件

当可以通过电脑访问手表后,会在手表的根目录下显示部分 文件夹。可以将对应文件拷贝进这些文件夹中。

| /Music/     | 存放的是.mp3文件   |
|-------------|--------------|
| /gpxdata/   | 存放的是.gpx轨迹文件 |
| /WatchFace/ | 存放的是外部导入     |

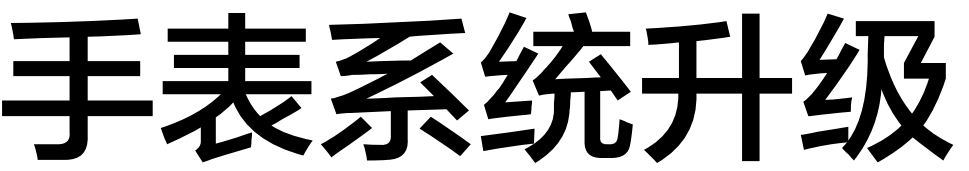

定期升级手表系统可以使手表系统得到不断的改进和优化, 每次升级也会修复之前发现的问题。

备注:升级前请保持手表电量保持在40%以上,且整个升级| 过程中确保有稳定Wi-Fi的连接,以确保升级顺利进行。

#### 手表上检查升级

在手表--设置--检查升级,可以查询手表当前的版本是否是最新。 手机应用上检查升级

在Amazfit手表App中,可以通过我的手表 > 更多手表设置 > 手 表系统更新 来进行手表系统是否需要升级的检查。

# 手表日常保养

日常使用

请勿直接冲洗手表表体,以免对元器件的损坏。请勿在洗 澡、沐浴、游泳、桑拿等高湿度的环境下佩戴。

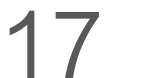